## NAVIANCE – HOW TO REQUEST TEACHER LETTERS OF RECOMMENDATION

| & Naviance   <i>Student</i>                                                                                                    | Home Colleges Careers About Me My Planner                             |
|----------------------------------------------------------------------------------------------------|-----------------------------------------------------------------------|
|                                                                                                    | Home Colleges Careers About Me My Planner                             |
| 1 – Click on Colleges                                                                                                    | COLLEGES                                                              |
| 2 – Select Colleges -> I'm applying to                                                                                                    | COLLEGES                                                              |
| 3 – Click on the letters of recommendation section link                                                                                                    | I'm thinking about                                                    |
| 4 – Click the Add Request button                                                                                                    | COLLEGES 2                                                            |
| 5 – Fill out the form and click on the Submit Request button                                                                                                    | Find Your Fit                                                         |
| College that I'm attending:                                                                                                    | Research Colleges                                                     |
| N/A                                                                                                    |                                                                       |
| Letters of recommendation<br>Some colleges require letters of recommendation to be submitted with your application. Please visit e letters<br>more information                                                                                                    | of recommendation section, accusible from the main colleges page, for |
| Letters of recommendation                                                                                                    |                                                                       |
| Your Requests                                                                                                    |                                                                       |
| You can request new letters of recommendation and track the most recent status of your requests here.                                                                                                    | 4<br>Add Request                                                      |
| Letters of recommendation Add new request 5 Here you can ask a teacher to write you a letter of recommendation. If you don't have any colleges in your list yet, you may still make a request. Make sure you give your teachers plenty as time to write you are accessed to and |                                                                       |
| of time to write your recommendations:                                                                                                    |                                                                       |
| 1. Who would you like to write this recommondation?*                                                                                                    | Cancel Submit Request                                                 |
| Select A Teacher                                                                                                    |                                                                       |
| 2. Select which colleges this request is for:*                                                                                                    |                                                                       |
| <ul> <li>All current and future colleges I add to my Colleges I'm Applying To list         *Select only if you have no preference for which teachers will meet the recommendation requirement     </li> </ul>                                                                   | is for each college                                                   |
| Choose <b>specific</b> colleges from your <i>Colleges I'm Applying To</i> list<br>Looks like you don't have colleges in your <i>Colleges I'm Applying To</i> list yet. Click <u>here</u> to add.                                                                                |                                                                       |
| 3. Include a personal note to remind your recommender about your great qualities and any specifics about your request:                                                                                                    |                                                                       |